# Ed-Fi Dashboards Plug-in – Early Warning System and Intervention Catalog

August 27, 2015

## Contents

| Early Warning System                   | 1  |
|----------------------------------------|----|
| Introduction                           | 1  |
| EWS Dashboard Content                  | 2  |
| Intervention Catalog feature           | 6  |
| Technical Overview: Application        | 6  |
| Technical Overview: Database/ETL       | 8  |
| Intervention Catalog                   | 12 |
| Introduction                           | 12 |
| Intervention Catalog Dashboard Content | 13 |
| Technical Overview: Application        | 37 |
| About the Ed-Fi Exchange               | 39 |

## **Early Warning System**

## Introduction

The Early Warning System (EWS) was designed to provide teachers and school administrators the ability to identify middle school students at risk of dropping out of school.

While no online system alone can improve student outcomes, the goal of the Early Warning System is to provide a powerful tool for educators to identify areas of student needs and determine effective interventions to course correct trajectories for students at risk.

The system was developed through a partnership between the Pennsylvania Department of Education, the Michael and Susan Dell Foundation (MSDF), and Double Line Partners (DLP). The system was designed on the basis of research by Dr. Robert Balfanz at the Center for Social Organization of Schools, Johns Hopkins University. The Early Warning System focuses on 5 statistically significant predictors of dropout risk:

- A Daily Attendance Rate of less than 80 percent;
- More than 5 School Code of Conduct Violations;
- One or more State Reportable Offense Violations;
- A Failing Math Grade; and
- A Failing English Language Arts Grade

Dr. Balfanz's research has found that students who are off-track with one or more of the indicators may have only a 15% to 25% chance of graduating from high school on time or within one year of expected graduation.

## **EWS Dashboard Content**

#### **Dropout Risk Flag**

Students struggling in any of the five predictors of dropout risk will be flagged as a dropout risk in the Early Warning System.

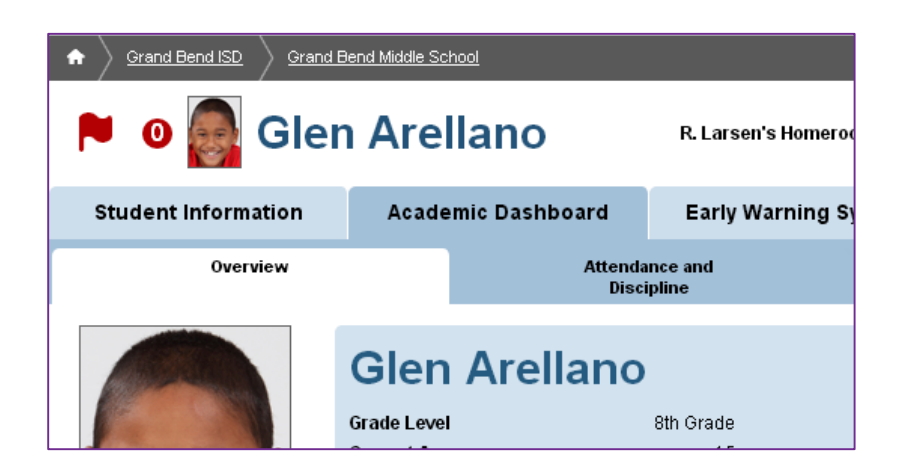

#### Early Warning System Student View

The Early Warning System tab for a student displays data on the five Early Warning System metrics for that student. The page shows whether that student has met the goal, is in the caution range, or is in the failing range for each Early Warning System metric.

| No<br>Image Grand Bend<br>Dashboard a<br>System                                                   | ISD Educator<br>and Early Warning | B                         | EXPORT ALL           |                   | 0 SUPPORT               | E LOG OUT             |
|---------------------------------------------------------------------------------------------------|-----------------------------------|---------------------------|----------------------|-------------------|-------------------------|-----------------------|
| Grand Bend ISD Grand I                                                                            | Send Middle School                |                           |                      | Q Sear            | ch                      | <b>&gt;</b>           |
| Lonnie A.                                                                                         | Abbott                            |                           | R. Larsen's Hor      | meroom<br>O       | Back to list G          | 9 1 of 240 O          |
| Student Information                                                                               | Academic Dashboa                  | ard Ear                   | ly Warning Sys       | stem              | Interventio             | n Catalog             |
| EARLY WARNING SYST<br>Jump to subcategory: <u>Dropout Ea</u>                                      | EM<br>Iy Warning System           |                           |                      |                   |                         |                       |
| DROPOUT EARLY WARNING SYST                                                                        | TEM                               | METRIC<br>VALUE           | TREND                | STUDENT<br>GOAL   | DIFFERENCE<br>FROM GOAL | DETAILS               |
| Attendance (Through May 27<br>Percent of days student is in attendance<br>= Dally Attendance Rate | , 2011)                           | 89.2 %                    |                      | 90.0 %            | -0.8 %                  | More 👻                |
| Behavior (Through May 3, 201<br>Number of discipline incidents                                    | 1)                                |                           |                      |                   |                         | More 👻                |
| State Reportable Offenses                                                                         |                                   | 0                         |                      | o                 | 0                       | More 💌                |
| School Code of Conduct                                                                            |                                   | 0                         |                      | 3                 | 3                       | More 👻                |
| Current Course Grades (Thr<br>Grade as of last grading period                                     | ough Sixth Six Weeks 2010         | 0-2011)                   |                      |                   |                         | More 👻                |
| <ul> <li>Current Math Grade</li> </ul>                                                            |                                   | 84                        | •                    | 70                | 14                      | More 👻                |
| Current Language Arts Grade                                                                       |                                   | 60                        | •                    | 70                | -10                     | More 💌                |
|                                                                                                   |                                   |                           |                      |                   |                         |                       |
| G Giffed & S Special<br>Talented Education                                                        | 604<br>Decignation                | E 8L, LEP or<br>Bilingual | E Late<br>Enrollment | P Partia<br>Trans | al 🔼 🚺                  | lest<br>Accommodation |
| Met Goal                                                                                          | Below Goal                        | Caution                   | A Getting            |                   | Setting ()<br>Norse     | No Change             |
|                                                                                                   | opout Risk Interven               | tion Assigned             | Intervention No      | t Assigned        |                         |                       |

#### Early Warning System School View

The Early Warning System tab for a school shows a view of how many students are failing and approaching failing at that school. By clicking on the "More" menu, and then selecting the student list, the user can see a list of all students at the school who are failing or approach failing each metric.

| 🛞 Grand                                                         | d Bend Mide                                                           | dle Schoo                                | I                 | [                       | O Back to list                                    | O 2 of 3 O            |
|-----------------------------------------------------------------|-----------------------------------------------------------------------|------------------------------------------|-------------------|-------------------------|---------------------------------------------------|-----------------------|
| School Information                                              | Academic Dashboard                                                    | Early Warning Sy                         | stem              | Interventions           | Goa                                               | l Planning            |
|                                                                 | G SYSTEM                                                              |                                          |                   |                         |                                                   |                       |
| Jump to subcategory: F                                          | ailing Summary Percent Failin                                         | g Percent Caution                        |                   |                         |                                                   |                       |
| FAILING SUMMARY                                                 | •                                                                     | METRIC<br>VALUE TREND<br>(% of students) | SCHOOL<br>GOAL    | DIFFERENCE<br>FROM GOAL | STUDENT<br>ATTAINMENT<br>(# meeting student gost) | DETAIL \$             |
| Failing Summary<br>Percent of students failing Early            | Warning Indicators                                                    |                                          |                   |                         |                                                   |                       |
| Percent failing all 5 Inc                                       | dicators                                                              | 0.0 %                                    | 5.0 %             | 5.0 %                   | 0 of 240                                          | More 👻                |
| Percent failing 4 or mo                                         | ore Indicatore                                                        | 0.0 %                                    | 5.0 %             | 5.0 %                   | 0 of 240                                          | More 👻                |
| Percent failing 3 or mo                                         | ore indicators                                                        | 0.0 %                                    | 10.0 %            | 10.0 %                  | 0 of 240                                          | More 👻                |
| Percent failing 2 or mo                                         | ore Indicators                                                        | 1.6 %                                    | 15.0 %            | 13.4 %                  | 4 of 240                                          | More 👻                |
| <ul> <li>Percent failing 1 or mo</li> </ul>                     | ore indicators                                                        | 25.4 %                                   | 20.0 %            | -5.4 %                  | 61 of 240                                         | More 👻                |
| PERCENT FAILING                                                 |                                                                       | METRIC<br>VALUE TREND<br>(% of students) | SCHOOL<br>GOAL    | DIFFERENCE<br>FROM GOAL | STUDENT<br>ATTAINMENT<br>(# meeting student gosi) | DETAIL \$             |
| Attendance - Failing<br>Percent of students failing daily       | g (Through May 27, 2011)<br>attendance indicator                      |                                          |                   |                         |                                                   |                       |
| Percent failing - Daily                                         | Attendance Rate                                                       | 0.0 %                                    | 10.0 %            | 10.0 %                  | 0 of 240                                          | More 👻                |
| Behavior - Failing (T<br>Percent of students failing beha       | Through May 3, 2011)<br>vior indicators                               |                                          |                   |                         |                                                   |                       |
| Percent failing - State                                         | Reportable Offenses                                                   | 0.4 %                                    | 10.0 %            | 9.6 %                   | 1 of 240                                          | More 💌                |
| <ul> <li>Percent failing - School<br/>Incidents</li> </ul>      | ol Code of Conduct                                                    | 0.0 %                                    | 10.0 %            | 10.0 %                  | 0 of 240                                          | More 👻                |
| Current Course Gra<br>Percent of students failing lange         | des - Failing (Through Sixt                                           | h Six Weeks 2010-2011)                   | )                 |                         |                                                   |                       |
| Percent failing langua                                          | ge arts                                                               | 15.0 %                                   | 10.0 %            | -5.0 %                  | 36 of 240                                         | More 👻                |
| <ul> <li>Percent failing mathematical</li> </ul>                | natica                                                                | 11.6 %                                   | 10.0 %            | -1.6 %                  | 28 of 240                                         | More 👻                |
| PERCENT CAUTION                                                 |                                                                       | METRIC<br>VALUE TREND<br>(% of students) | SCHOOL<br>GOAL    | DIFFERENCE<br>FROM GOAL | STUDENT<br>ATTAINMENT<br>(# meeting student gost) | DETAIL S              |
| Attendance - Cautio<br>Percent of students approaching          | on (Through May 27, 2011)<br>failing on daily attendance indicator    |                                          |                   |                         |                                                   |                       |
| <ul> <li>Percent approaching f<br/>Rate</li> </ul>              | falling - Daily Attendance                                            | 5.0 %                                    | 10.0 %            | 5.0 %                   | 12 of 240                                         | More 👻                |
| Behavior - Caution (<br>Percent of students approaching         | (Through May 3, 2011)<br>s failing on behavior indicator              |                                          |                   |                         |                                                   |                       |
| <ul> <li>Percent approaching t<br/>Conduct incidents</li> </ul> | failing - School Code of                                              | 0.0 %                                    | 10.0 %            | 10.0 %                  | 0 of 240                                          | More 👻                |
| Current Course Gra<br>Percent of students approaching           | des - Caution (Through Six<br>failing on language arts or mathematics | th Six Weeks 2010-201<br>indicator       | 1)                |                         |                                                   |                       |
| <ul> <li>Percent approaching t</li> </ul>                       | falling language arts                                                 | 20.0 %                                   | 10.0 %            | -10.0 %                 | 48 of 240                                         | More 👻                |
| <ul> <li>Percent approaching t</li> </ul>                       | failing mathematics                                                   | 17.5 %                                   | 10.0 %            | -7.5 %                  | 42 of 240                                         | More 👻                |
| Gifted & S & Talented                                           | ipeolal 604<br>ducation Designation                                   | E SL, LEP or<br>Bilingual                | E Late<br>Enrolln | nent Part               | lal 🔺                                             | Test<br>Accommodation |
| Met Goal                                                        | Below Goal                                                            | Caution                                  | -                 | Getting<br>Better       | Getting ()<br>Worse                               | No Change             |
|                                                                 | P Dropout Risk                                                        | Intervention Assigned                    | Interve           | ention Not Assigned     |                                                   |                       |

#### Early Warning System District View

The Early Warning System tab at the district level shows how many students are failing and approaching failing across the entire district. By clicking on the "More" menu, and then selecting the student list, the user can see a list of all schools at the district and their school-level values for each Early Warning System Metric.

| Grand Bend ISD                                                                             |                                                   |                      |                                           | 🔍 Sea                   | rch                       | >             |
|--------------------------------------------------------------------------------------------|---------------------------------------------------|----------------------|-------------------------------------------|-------------------------|---------------------------|---------------|
| Mo Gr                                                                                      | and Bend IS                                       | SD                   |                                           |                         |                           |               |
| District Information                                                                       | Academic Dashboard                                | Early Warnin         | ng System                                 | Interventions           | Goa                       | I Planning    |
| EARLY WARNING                                                                              | SYSTEM                                            |                      |                                           |                         |                           |               |
| Jump to subcategory: Fail                                                                  | ing Summary Percent Failing                       | Percent Cautio       | <u>n</u>                                  |                         |                           |               |
| FAILING SUMMARY                                                                            |                                                   | METRIC<br>VALUE TR   | DISTRICT<br>END GOAL<br>(% of statements) | DIFFERENCE<br>FROM GOAL | SCHOOL<br>ATTAINMENT      | DETAIL \$     |
| Failing Summary                                                                            | Jaming Indicators                                 |                      |                                           |                         |                           |               |
| Percent failing all 5 India                                                                | ators                                             | 0.0 %                | 5.0 %                                     | 5.0 %                   | 3 of 3                    | More +        |
| · Percent failing 4 or more                                                                | Indicators                                        | 0.0 %                | 5.0 %                                     | 5.0 %                   | 3 of 3                    | More +        |
| Percent failing 3 or more                                                                  | Indicators                                        | 0.0 %                | 10.0 %                                    | 10.0 %                  | 3 of 3                    | More 👻        |
| <ul> <li>Percent failing 2 or more</li> </ul>                                              | Indicators                                        | 2.3 %                | 15.0 %                                    | 12.7 %                  | 3 of 3                    | More 👻        |
| <ul> <li>Percent failing 1 or more</li> </ul>                                              | e indicators                                      | 26.8 %               | 20.0 %                                    | -6.8 %                  | 0 of 3                    | More *        |
| PERCENT FAILING                                                                            |                                                   | METRIC<br>VALUE TR   | DISTRICT<br>END GOAL                      | DIFFERENCE<br>FROM GOAL | SCHOOL<br>ATTAINMENT      | DETAILS       |
| Attendance - Failing (Th                                                                   | 1rough May 27, 2011)                              |                      | (4.5.10004)                               |                         |                           |               |
| Percent of students failing daily at<br>Percent failing - Daily At                         | tendance indicator                                | 0.0 %                | 10.0 %                                    | 10.0 %                  | 3 of 3                    | More -        |
| Behavior - Failing (Thro                                                                   | ugh May 13, 2011)                                 |                      |                                           |                         |                           |               |
| Percent of students failing behavio                                                        | r indicators                                      |                      |                                           |                         |                           |               |
| Percent failing - State Re                                                                 | eportable Offenses                                | 1.0 %                | 10.0 %                                    | 9.0 %                   | 3 of 3                    | More +        |
| Incidents                                                                                  | Code of Conduct                                   | 0.0 %                | 10.0 %                                    | 10.0 %                  | 3 of 3                    | More +        |
| Current Course Grades                                                                      | - Failing (Through Sixth Six                      | Weeks 2010-20        | 11)                                       |                         |                           |               |
| · Percent failing language                                                                 | arts                                              | 14.3 %               | 10.0 %                                    | -4.3 %                  | 3                         | More +        |
| · Percent failing mathema                                                                  | tice                                              | 13.8 %               | 10.0 %                                    | -3.8 %                  | 3                         | More +        |
|                                                                                            |                                                   | METRIC               | DISTRICT                                  |                         | SCHOOL                    |               |
| PERCENT CAUTION                                                                            |                                                   | VALUE TR             | END GOAL                                  | DIFFERENCE<br>FROM GOAL | ATTAINMENT                | DETAILS       |
| Attendance - Caution (T                                                                    | hrough May 27, 2011)                              |                      |                                           |                         |                           |               |
| <ul> <li>Percent of students approaching fail</li> <li>Percent approaching fail</li> </ul> | iling on daily attendance indicator               | 43%                  | 10.0 %                                    | 5.7%                    | 3 of 3                    | Mora +        |
| Nate                                                                                       |                                                   |                      | /*                                        |                         |                           |               |
| esenavior - Caution (Thr<br>Percent of students approaching fr                             | ough May 13, 2011)<br>iling on behavior indicator |                      |                                           |                         |                           |               |
| Percent approaching fai     Conduct Incidents                                              | ling - School Code of                             | 0.0 %                | 10.0 %                                    | 10.0 %                  | 3 of 3                    | More +        |
| Current Course Grades<br>Percent of students approaching for                               | - Caution (Through Sixth Siz                      | x Weeks 2010-2       | 011)                                      |                         |                           |               |
| <ul> <li>Percent approaching fail</li> </ul>                                               | ling language arts                                | 22.5 %               | 10.0 %                                    | -12.5 %                 | 3                         | More +        |
| · Percent approaching fail                                                                 | ling mathematics                                  | 20.5 %               | 10.0 %                                    | -10.5 %                 | 3                         | More +        |
| Girted &                                                                                   | olal 📻 604                                        | ER.LEP               | or 💼 Late                                 | Parti                   |                           | Test          |
| Talented                                                                                   | Designation                                       | Bilingual            | Enrollin                                  | Getting                 | soript 🛃 ,<br>Detting dib | Accommodation |
| Met Goer                                                                                   | Show Goal                                         |                      |                                           | Better                  | Worse                     | No Unange     |
|                                                                                            | Dropout Risk                                      | Intervention Assigne | od 🛑 Interve                              | ention Not Assigned     |                           |               |

## **Intervention Catalog feature**

The Early Warning System was developed in conjunction with a complimentary Intervention Catalog feature. The plug-in available on the Ed-Fi Technology Exchange contains code/assets for both features. The functional details of the Intervention Catalog are documented below. These 2 features can function independently, however the Intervention Catalog will display a summary of any available Early Warning System information to allow a user to easily filter for interventions relating to issues flagged by the EWS.

When used together, EWS alerts when a student is at risk, and IC provides a means to track Intervention actions that are implemented to reduce the student's risk factors.

#### **Technical Overview: Application**

#### **Solution Architecture**

#### **Procure Core Changes**

In order to utilize the EWS plugin, several important updates to the Core codebase are required. In order for the plugin to work as intended the latest version of the Core codebase should be used. If the Core code being used has not been updated since July 14, 2014, the EWS plugin may not work as intended. For this reason and for completeness, below is a list of three pull requests that need to be incorporated into a dashboard application instance. This can be done by simply updating the version of core that is being used or by pulling down and applying each of these updates separately.

- PR #108 Plugin Architecture: Foundation of the Plugin Architecture
- <u>PR #120</u> Fixing Plugin architecture enhancements to EdFiControllerFactory

 <u>PR #141</u> - updated fonts, css, and javascript files to support the plugin architecture

#### **Procure Code**

The latest version of the EWS plugin code is provided in a .zip file. It is recommended that this .zip file is extracted in the same directory where the code for Ed-Fi-Alliance/Ed-Fi-Core was pulled. For example, if the Ed-Fi-Core code directory lives at C:\Code, this should also be the location for Ed-Fi-Plugins. The root directory for both repositories and the plugin code should look as below:

| Name          | Туре        | Size |
|---------------|-------------|------|
| 📕 Ed-Fi-Apps  | File folder |      |
| L Ed-Fi-Core  | File folder |      |
| Ld-Fi-Plugins | File folder |      |

#### Address Existing Build Order Issues

Inside the Presentation.Web project folder should live a folder named 'Plugins'. Plugin DLL files are expected to exist at this specific location relative to the executing project. Only files that live at this location are picked up by the application and included for execution.

Part of the build process for dashboard plugins is, in the post build event, to copy any DLL files from the bin directory of the plugin to the Plugins folders mentioned above. This will ensure that the executing applications will be using the most upto-date version of the plugin code.

It is possible, depending on how the references in a project are set up, and how Visual Studio decides to order the build of projects, that DLL files may be built out-of-order, or that DLL files may be purged from the Plugins folders after they are copied, but before execution begins. This will lead to unexpected, incorrect, and often difficult to diagnose behavior. The user can change the project build order by clicking on the Solution file in Visual Studio Solution Explorer, and selecting 'Project Build Order...'. By ensuring that Presentation.Web builds before any plugin assemblies are produced, and ensuring dependent assemblies are built before the post build copy step, the user can ensure the latest version of plugin DLLs are always in the Plugins folders after each build.

## **Technical Overview: Database/ETL**

#### Overview

Eight ETL packages, two stored procedures and one extension table are created to generate the Early Warning System metrics and drilldowns at each domain level (District, School and Student). There are no ETL packages required for Intervention Catalog.

#### Database

The Dashboard database and Dashboard Data Warehouse database should be extended to accommodate Early Warning System as follows:

Two new stored procedures:

- dw.DtsxFactCourseGradesExtension
- dw.DtsxFactDiscipline

These scripts are located at \Database\Structure\DashboardDW and include:

- Create-SP-StudentGradePerSubjectPerPeriod.sql
- DtsxFactDisciplineTempTableUpdate.sql

One new table to store historical grades (pulled by student, school, period, subject):

• dw.FactStudentGradesExtension

This script is located at \Database\Structure\DashboardDW and includes:

Create-FactExtension-Table-FactStudentGradesExtension.sql

#### Dashboard

Four new dashboard packages:

- StudentEarlyWarningSystemMetrics
- SchoolEarlyWarningSystemMetrics
- LocalEducationAgencyEarlyWarningSystemMetrics
- ContextContainerMetricsExtensions

The ContextContainerMetricExtensions package can be merged into the existing Core ContextContainer package or renamed as desired.

#### Dashboard Data Warehouse

Four new fact packages (name conflicts with Core would need to be resolved):

- FactEarlyWarningIndicators
- FactAttendance
- FactDiscipline
- FactCourseGrades

#### ETL Load

#### Dashboard

*SSIS ETL package 1.* This package reads student data from attendance, behavior and grade domains from DDS (calculated by Core) to calculate and power student level Early Warning System Metrics and drill-downs. This package is located at *\Etl\EdFi.Etl.Dashboard.Extensions.EWS* and includes:

• StudentEarlyWarningSystemMetrics.dtsx

*SSIS ETL package 2.* This package will roll up data from student level metrics to power school level metrics and drilldowns. This package is located at *\Etl\EdFi.Etl.Dashboard.Extensions.EWS* and includes:

SchoolEarlyWarningSystemMetrics.dtsx

*SSIS ETL package 3.* This package will roll up data from school level metrics to power district level metrics and drilldowns. This package is located at *\Etl\EdFi.Etl.Dashboard.Extensions.EWS* and includes:

LocalEducationAgencyEarlyWarningSystemMetrics.dtsx

*SSIS ETL package 4.* This package will apply refresh dates to Early Warning Metrics at each level. This package is located at *\Etl\EdFi.Etl.Dashboard.Extensions.EWS* and includes:

ContextContainerMetricsExtension.dtsx

#### Dashboard Data Warehouse

*SSIS ETL package 5.* This package calculates and stores student and school level Early Warning Indicators in the Dashboard Data Warehouse to support historical drilldowns. This package is located at *\Etl\EdFi.Etl.DW.Extensions.EWS* and includes:

• FactEarlyWarningIndicators.dtsx

**SSIS ETL package 6.** This package calculates and stores student and school level Early Warning Attendance in the Dashboard Data Warehouse to support historical drilldowns. This package is located at *\Etl\EdFi.Etl.DW.Extensions.EWS* and includes:

• FactAttendance.dtsx

*SSIS ETL package* 7. This package calculates and stores student and school level Early Warning Discipline in the Dashboard Data Warehouse to support historical drilldowns. This package is located at *\Etl\EdFi.Etl.DW.Extensions.EWS* and includes:

• FactDiscipline.dtsx

*SSIS ETL package 8.* This package calculates and stores student and school level Early Warning Course Grades in the Dashboard Data Warehouse to support historical drilldowns. This package is located at *\Etl\EdFi.Etl.DW.Extensions.EWS* and includes:

• FactCourseGrades.dtsx

#### **Execution Order**

If Ed-Fi provided Execution order is used to run Dashboard Packages, above mentioned packages should be added to graph as mentioned below:

- Run the Dashboard packages listed under SSIS ETL package 1, SSIS ETL package 2, SSIS ETL package 3, SSIS ETL package 4 in the same order.
- Run the Dashboard DW package listed under SSIS ETL package 5, SSIS ETL package 6, SSIS ETL package 7, SSIS ETL package 8 in any order.

## **Intervention Catalog**

### Introduction

The Intervention Catalog was designed to provide teachers and school administrators with real-time, actionable data information about student performance at the middle school level. An Intervention Catalog will help educators provide meaningful programs for at-risk students. The goal is to provide a powerful tool for educators to identify areas of student need and determine effective interventions for students at risk.

The interventions incorporated into the Intervention Catalog may include a range of attendance, behavioral, academic, and social-emotional programs that are offered in each district. Under each category, the interventions detailed for the catalog could include the following:

- 1. Attendance: Truancy elimination services, attendance monitoring
- 2. **Behavior:** Positive behavior supports, character education resources, anti-bullying, anger management
- 3. Academic: Tutoring, afterschool programs, IEP, 504 services, career planning
- 4. **Social-emotional:** Social workers, counseling, SAP teams, mental health, substance abuse education and services, and mentors

Some mandated interventions may also be available to all districts including the Student Assistance Program, truancy elimination programs supported by the county courts, and various mental health and drug and alcohol abuse services. Each district will need to work with their community partners and district staff to determine the appropriate interventions to include in the Intervention Catalog. The Intervention Catalog is built to be a district specific list of records. However, a system admin has the ability to import interventions from one district to another. The import creates a separate record for the new district and they are not linked in any technical means.

## Intervention Catalog Dashboard Content

#### Additional Items Added for Intervention Catalog

The actions highlighted in black were added to support the Intervention Catalog.

|                                        | View my Metric | View my Students | View all Metrics | View all Students | View all Teachers | View Operational<br>Dashboard | Assign Intervention | Manage Intervention<br>Catalog | Administer<br>Dashboard | Manage Goals | Access<br>Organization | Impersonate Users |
|----------------------------------------|----------------|------------------|------------------|-------------------|-------------------|-------------------------------|---------------------|--------------------------------|-------------------------|--------------|------------------------|-------------------|
| Staff                                  | Х              |                  |                  |                   |                   |                               |                     |                                |                         |              |                        |                   |
| Specialist                             | х              | х                |                  |                   |                   |                               |                     |                                |                         |              |                        |                   |
| Leader                                 | х              | х                |                  | х                 |                   |                               | X                   |                                |                         |              |                        |                   |
| Administra<br>tion                     | х              | х                | х                | х                 |                   |                               | X                   |                                |                         |              |                        |                   |
| Principal                              | х              | х                | х                | х                 | х                 | х                             | X                   | X                              |                         |              |                        |                   |
| Superinte<br>ndent                     | х              | х                | х                | х                 | х                 | х                             | X                   | X                              |                         | х            |                        |                   |
| System<br>Administra<br>tion           | х              | х                | х                | х                 | х                 | х                             | ×                   | X                              | х                       | х            | х                      | х                 |
| Interventio<br>n<br>Administra<br>tion | х              |                  |                  |                   |                   |                               |                     | X                              |                         |              |                        |                   |

#### **Viewing Interventions**

#### **District Overview Page**

Intervention administrators can view and manage all district interventions from the Interventions tab. The Intervention Catalog is accessed by clicking on the Intervention tab.

| No<br>Image                                                                                                    | Gra                                                                         | and E                                                      | Bend                  |                                              |                       |                  |                                        |
|----------------------------------------------------------------------------------------------------|-----------------------------------------------------------------------------|------------------------------------------------------------|-----------------------|----------------------------------------------|-----------------------|------------------|----------------------------------------|
| District Informa                                                                                                    | tion                                                                        | Academic                                                   | Dashboard             | Early Warning System                         | Interve               | entions          | Goal Planning                          |
| Overview                                                                                                    | Atten<br>Dis                                                                | dance and<br>scipline                                      | State<br>Assessment   | Local<br>s Assessments                       | Grades and<br>Credits | Advanc<br>Academ | ed College and Career<br>ics Readiness |
| 2012 Accounta                                                                                                    | bility Ra                                                                   | i <b>ting:</b> Recogr                                      | nized                 |                                              |                       |                  |                                        |
|                                                                                                    | RY                                                                          |                                                            |                       | PERFORMANCE SUM                              | MARY I                | METRIC STATU     | s                                      |
| <ul> <li>Attendance a<br/>Student attendance</li> <li>Attendance<br/>Daily and class</li> <li>Discipline<br/>Discipline incid</li> </ul> | nd Disc<br>and discip<br>period atten<br>ents and act                       | ipline<br>line patterns<br>idance<br>ions                  |                       | 10 metrics met go<br>4 metrics met goa       | al<br>I               |                  |                                        |
| • State Assess<br>State examinations<br>• State Stand<br>Performance and                                                                 | and assess<br>and assess<br>ardized<br>progress o                           | ments<br>Assessmen<br>n state standardiz                   | <b>ts</b><br>ed tests | 2 of 8 metrics met g                         | oal                   |                  |                                        |
| <ul> <li>Local Assess<br/>Local examination</li> <li>Benchmark<br/>Performance and</li> </ul>                                            | s and assess<br>Assess<br>progress o                                        | sments<br>S <b>ments</b><br>n local benchmar               | k assessments         | 0 of 1 metric met go                         | pal                   | 1                |                                        |
| <ul> <li>Grades and C<br/>Student progressio</li> <li>Course Gra<br/>Performance and</li> <li>Course Gra<br/>Performance and</li> </ul>  | Credits<br>n in course<br>des: Se<br>progress in<br>des: Pri<br>progress in | work<br>condary<br>a coursework<br>mary<br>a subject areas |                       | 4 of 8 metrics met g<br>0 of 4 metrics met g | oal                   |                  |                                        |

#### **District Intervention List**

All available district interventions can be viewed by clicking on the Intervention tab. By clicking on the name of the intervention more details can be viewed for any intervention.

| No<br>Image Gra                                               | and Bend                 |                    |                                                 |                                                         |                       |                    |
|---------------------------------------------------------------|--------------------------|--------------------|-------------------------------------------------|---------------------------------------------------------|-----------------------|--------------------|
| Site Configuration                                            | Claim Sets               | Metric Sett        | ings                                            | Photo M                                                 | anagement             | Interventions      |
| Intervention L                                                | ist                      | Search Interve     | ntions                                          |                                                         | Impor                 | t Interventions    |
|                                                               |                          |                    |                                                 |                                                         |                       | + ADD INTERVENTION |
| INTERVENTION                                                  | CONTACT                  | POPULATION         | LOC                                             | ATION                                                   | INTERVENTION<br>LEVEL |                    |
| A Social Work<br>★★★★★ (1)                                    | Dee Keena                | General Population | Grand E<br>School, G<br>Middle Sc<br>Bend Eleme | Bend High<br>Brand Bend<br>hool, Grand<br>entary School | Tier 3                | More 🔻             |
| <u>Access</u><br>含含含含含 <u>(0</u>                              | Lori Chuba               | General Population | Ref                                             | ferral                                                  | Tier 3                | More 🔻             |
| After School Program                                          | m<br>) Christina         | General Population | Ref                                             | ferral                                                  | Tier 1, Tier 2        | More 🔻             |
| After School Tutorin<br>文文文文文                                 | ug<br>) Jim Smith        | General Population | Grand B<br>Sc                                   | end Middle<br>hool                                      | Tier 1                | More 🔻             |
| <u>Barbs</u><br>含含含含含(0                                       | ) Barb Conville          | General Population | Ref                                             | ferral                                                  | Tier 2                | More 🔻             |
| <u>Caught Being Good</u><br><u>Program</u><br>☆ ☆ ☆ ☆ ☆ ☆ (0) | Intervention Coordinator | General Population |                                                 | ,                                                       | Tier 1                | More 🔻             |

#### Intervention Details

An expanded view of the intervention with additional details will display by clicking on the intervention name.

| te Configuration                                                           | Claim Sets | Metric Set                                                              | tings                                            | Photo M                                               | lanagement               | Intervention       |
|----------------------------------------------------------------------------|------------|-------------------------------------------------------------------------|--------------------------------------------------|-------------------------------------------------------|--------------------------|--------------------|
| Intervention List                                                          |            | Search Interv                                                           | entions                                          |                                                       | Impo                     | ort Interventions  |
|                                                                            |            |                                                                         |                                                  |                                                       | I                        | + ADD INTERVENTION |
| INTERVENTION                                                               | CONTACT    | POPULATION                                                              | LOCA                                             | ATION                                                 | INTERVENTION<br>LEVEL    | N                  |
| A Social Work<br>★★★★★ (1)                                                 | Dee Keena  | General Population                                                      | Grand B<br>School, G<br>Middle Sch<br>Bend Eleme | end High<br>rand Bend<br>nool, Grand<br>entary School | Tier 3                   | More 🔻             |
| Intervention Details                                                       |            |                                                                         |                                                  |                                                       |                          | ×                  |
| A Social Work                                                              |            |                                                                         |                                                  |                                                       |                          |                    |
| Intervention Contact:<br>Dee Keena<br>dk@battlinminers.com<br>570-544-1400 |            | Intervention Lev<br>Tier 3: Individual/Sr<br>Specialist)                | <b>els:</b><br>nall Group                        | (with                                                 | Gender:<br>Both          |                    |
| Improvement Areas:<br>Behavior<br>Other                                    |            | Population:<br>General Population                                       |                                                  |                                                       | Duration:<br>1 Day(s)    |                    |
| School Availability:<br><u>Grand Bend High Schoo</u>                       | Ī          | Location:<br>Grand Bend High S<br>Grand Bend Middle<br>Grand Bend Eleme | ichool<br>School<br>ntary Scho                   | ol                                                    | Grade level<br>K-12      | :                  |
| Eligibility:<br>No Eligibility Requirements                                | 3          | Cost:<br>No Cost                                                        |                                                  |                                                       | Parent Pern<br>Required: | nission            |

#### **Searching Interventions**

#### Search Interventions Page

In the Interventions section click on the Search Interventions tab to search for available interventions.

| Site Configuration       Claim Sets       Metric Settings       Photo Management       Intervention         Intervention List       Search Interventions       Import Interventions       Import Interventions         Keyword:       School Availability:       Grand Bend High<br>School       Coation:       Population:         Eligibility       Grand Bend High<br>School       Grand Bend Middle<br>School       Grand Bend High<br>School       Special Education         Parent Permission<br>Required       Grand Bend       Grand Bend       English Language<br>School       English Language<br>Learner         Improvement Areas:       Grade Levels:       Intervention Level:       Gender Specific:         Attendance       Kindergarten       Tier 1: Whole Class       Not a Gender Specific:         Mathematics       Second Grade       Tier 2: Small Group<br>(with Teacher)       Premale | Mo<br>Image Gra                                                                           | and Bend                                                                                    |                              |                                                                                                    |                                                  |                                                                             |
|----------------------------------------------------------------------------------------------------|-------------------------------------------------------------------------------------------|---------------------------------------------------------------------------------------------|------------------------------|----------------------------------------------------------------------------------------------------|--------------------------------------------------|-----------------------------------------------------------------------------|
| Intervention List       Search Interventions       Import Interventions         Keyword:       School Availability:       Location:       Population:         Eligibility       Grand Bend High<br>School       Referral       General Population:         Cost       Grand Bend Middle<br>School       Grand Bend Middle<br>School       Grand Bend High<br>School       Special Education         Parent Permission<br>Required       Grand Bend<br>Improvement Areas:       Grade Levels:       Intervention Level:       Gender Specific:         Mathematics       Kindergarten       Tier 1: Whole Class       Not a Gender Specific:       Not a Gender Specific:                                                                                                    | Site Configuration                                                                        | Claim Sets                                                                                  | Metric Settin                | js Photo                                                                                             | o Manageme                                       | nt Interventions                                                            |
| Keyword:       School Availability:       Location:       Population:         Eligibility       Grand Bend High<br>School       Grand Bend High<br>School       Grand Bend High<br>School       Grand Bend High<br>School       Grand Bend High<br>School       Grand Bend High<br>School       Special Education         Parent Permission<br>Required       Grand Bend<br>Grand Bend<br>Flowenter:       Grand Bend<br>Flowenter:       Thervention Level:       Gender Specific:         Improvement Areas:       Grade Levels:       Intervention Level:       Gender Specific:         Attendance       Kindergarten       Tier 1: Whole Class       Not a Gender Specific:         Mathematics       Second Grade       Tier 2: Small Group<br>(with Teacher)       Not a Gender Specific:                                                                                                    | Intervention L                                                                            | ist                                                                                         | Search Intervent             | ns                                                                                                   | , i                                              | Import Interventions                                                        |
| Eligibility       School       Grand Bend High       Grand Bend High         Cost       Grand Bend Middle       School       School       Solution         Parent Permission       Grand Bend Middle       Grand Bend Middle       School       Solution         Grand Bend       Grand Bend       School       Grand Bend Middle       School       Solution         Improvement Areas:       Grade Levels:       Intervention Level:       Gender Specific:         Attendance       Kindergarten       Tier 1: Whole Class       Not a Gender Specific:         Behavior       Second Grade       Tier 2: Small Group       Female                                                                                                    | Keyword:                                                                                  | School Avai                                                                                 | lability: Lo                 | ation:                                                                                               | P                                                | Population:                                                                 |
| Improvement Areas:       Grade Levels:       Intervention Level:       Gender Specific:         Attendance       Kindergarten       Tier 1: Whole Class       Not a Gender Specific:         Behavior       First Grade       Tier 2: Small Group<br>(with Teacher)       Female                                                                                                    | <ul> <li>Eligibility</li> <li>Cost</li> <li>Parent Permissic</li> <li>Required</li> </ul> | School<br>Grand Ben<br>School<br>Grand Ben<br>School                                        | d Middle                     | Srand Bend Hig<br>ool<br>Grand Bend Mi<br>ool                                                        | gh<br>iddle 0<br>↓ L                             | Special Education<br>504 Designation<br>English Language<br>Learner         |
| Language Arts       Third Grade         Other       Fourth Grade                                                                                                    | Improvement Areas Attendance Behavior Mathematics Language Arts Other                     | Grade Level     Kindergarte     First Grade     Second Gra     Third Grade     Fourth Grade | s: Int<br>en  ade (w<br>e Gr | rvention Lev<br>ier 1: Whole C<br>ier 2: Small G<br>h Teacher)<br>ier 3: Individua<br>up (with Speci | vel: G<br>Class<br>roup I<br>al/Small<br>ialist) | Sender Specific:<br>Not a Gender Specific<br>Intervention<br>Female<br>Male |

#### Intervention Search Results

Interventions can be searched by keyword, eligibility requirements, cost, parent permission required, school availability, location, population, improvement area, grade level, intervention level, and gender-specific. Interventions can also be edited, deleted, or assigned to a watch list.

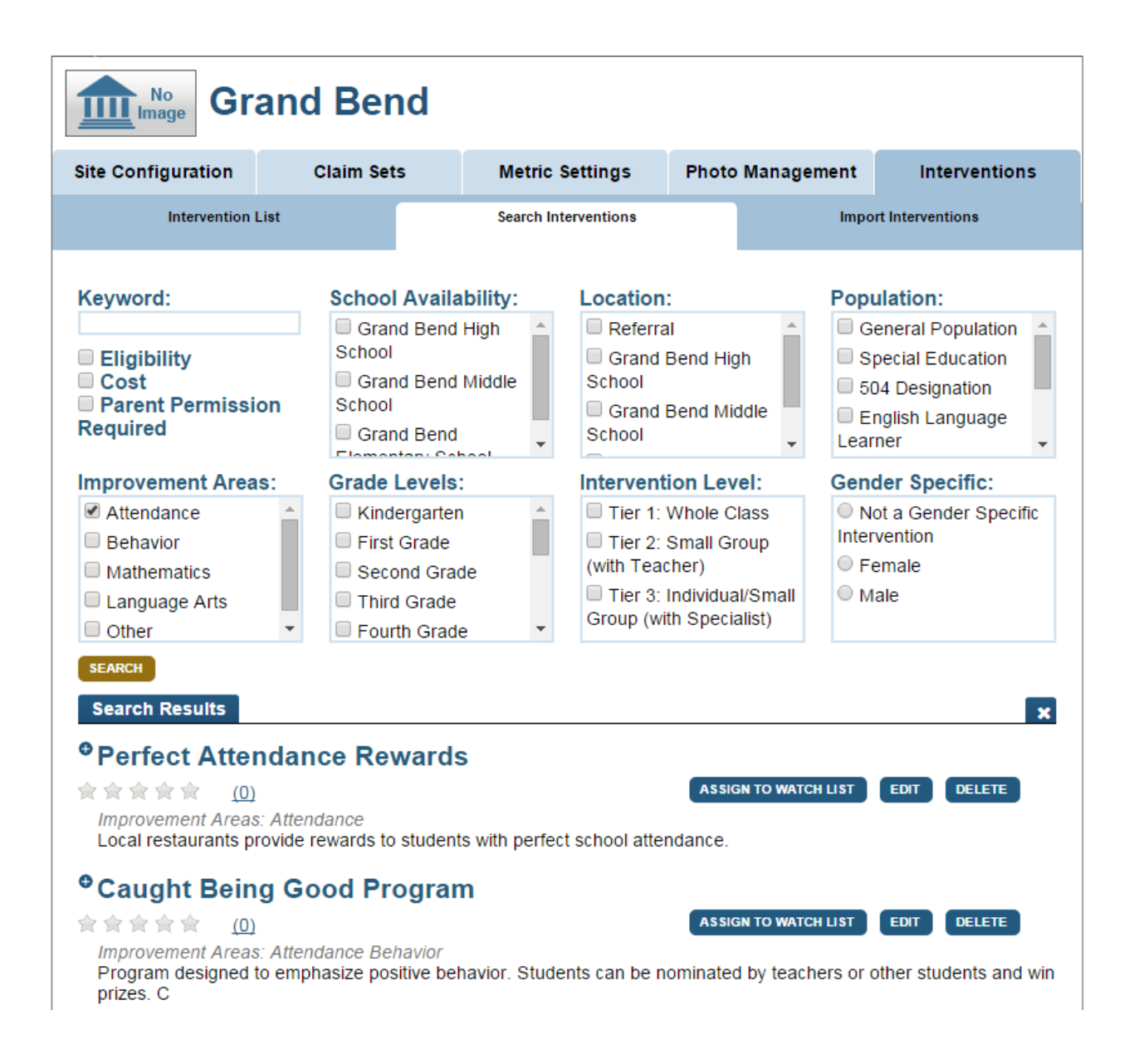

#### Assigning Interventions to a Watch List

#### Assigning an Intervention to Watch List

When assigning an intervention to a watch list, the system creates a separate instance of the intervention for each student on the watch list.

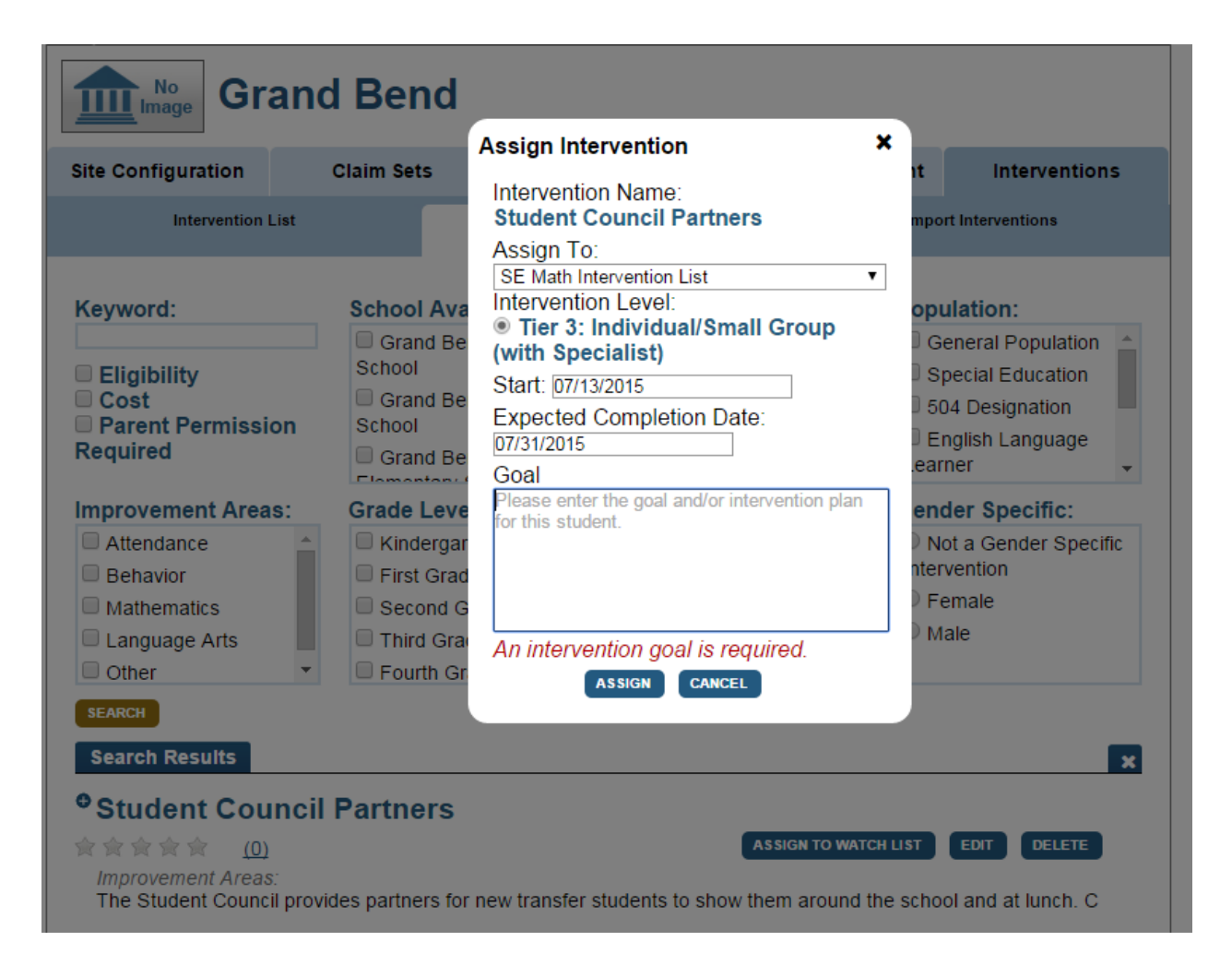

#### Add Intervention Button

In the Interventions section, a new intervention can be added to the Intervention Catalog by clicking on the "Add Intervention" button.

| No<br>Image Gra                  | and Ben     | d                  |                                                                                         |                       |                    |
|----------------------------------|-------------|--------------------|-----------------------------------------------------------------------------------------|-----------------------|--------------------|
| Site Configuration               | Claim Sets  | Metric Sett        | ings Photo M                                                                            | anagement             | Interventions      |
| Intervention                     | List        | Search Interve     | ntions                                                                                  | Impo                  | rt Interventions   |
|                                  |             |                    |                                                                                         | l                     | + ADD INTERVENTION |
| INTERVENTION                     | CONTACT     | POPULATION         | LOCATION                                                                                | INTERVENTION<br>LEVEL |                    |
| <u>A Social Work</u><br>★★★★★ (1 | ) Dee Keena | General Population | Grand Bend High<br>School, Grand Bend<br>Middle School, Grand<br>Bend Elementary School | Tier 3                | More 🔻             |

### Add Intervention Page

Enter values for each field and select "Add Intervention" at bottom of page to create a new intervention.

| ite Configuration                                                                    | Claim Sets                                                                                         | Metric S                                                     | ettings                                                                                             | Photo Manage                                                                    | ment                      | Intervention                                                     |
|--------------------------------------------------------------------------------------|----------------------------------------------------------------------------------------------------|--------------------------------------------------------------|----------------------------------------------------------------------------------------------------|---------------------------------------------------------------------------------|---------------------------|------------------------------------------------------------------|
| Intervention List                                                                    |                                                                                                    | Search Inte                                                  | erventions                                                                                          |                                                                                 | Impoi                     | t Interventions                                                  |
| Add Intervention<br>Intervention Name:<br>Intervention Contact:                      | * D                                                                                                | escription:                                                  |                                                                                                    |                                                                                 |                           |                                                                  |
| ntervention Contact E<br>.g. you@email.com                                           | mail:                                                                                              |                                                              |                                                                                                    |                                                                                 |                           |                                                                  |
| ntervention Contact P<br>a.g. 555-555-1212                                           | hone:                                                                                              |                                                              |                                                                                                    |                                                                                 |                           |                                                                  |
| Eligibility Requireme<br>No<br>Yes<br>Unknown                                        | nts: * Ci                                                                                          | * Cost Requirements:<br>No<br>Yes<br>Unknown                 |                                                                                                    | <ul> <li>Parent Permission</li> <li>No</li> <li>Yes</li> <li>Unknown</li> </ul> |                           | iission Require                                                  |
| Duration:                                                                            | * Interventio                                                                                      | n Levels:                                                    | * Gender S                                                                                          | pecific:                                                                        | * Imp                     | provement Area                                                   |
| <ul> <li>No Specific Duration</li> <li>Specific Duration</li> <li>Unknown</li> </ul> | Tier 1: Wh<br>Tier 2: Sm<br>(with Teacher<br>Tier 3:<br>Individual/Sm                              | ole Class A<br>all Group<br>r)<br>all Group                  | <ul> <li>Not a Ger</li> <li>Specific Inte</li> <li>Female</li> <li>Male</li> <li>Unknown</li> </ul> | rvention                                                                        | At<br>Be<br>Ma<br>La      | tendance<br>ehavior<br>athematics<br>inguage Arts<br>ther        |
| School Availability:                                                                 | * Location:                                                                                        |                                                              | * Populatio                                                                                         | n:                                                                              | * Gra                     | des:                                                             |
| Entire District     Grand Bend High School     Grand Bend Middle School              | <ul> <li>Referral</li> <li>All Schools</li> <li>Grand Ber<br/>School</li> <li>Grand Ber</li> </ul> | All Schools<br>Grand Bend High<br>chool<br>Grand Bend Middle |                                                                                                    | Population<br>ducation<br>ination<br>anguage                                    | Ceve<br>Leve<br>Ki<br>Fii | oen To All Grade<br>Is<br>ndergarten<br>rst Grade<br>econd Grade |

#### Add Intervention Page – Required Fields

Enter values for all fields except for "Intervention Contact Email" and "Intervention Contact Phone". Select "Unknown" if the information is not known.

|                                                                                                    | and Bend                                                     | b                                                |                                                                               |                                                    |                                          |                                                                         |   |
|----------------------------------------------------------------------------------------------------|--------------------------------------------------------------|--------------------------------------------------|-------------------------------------------------------------------------------|----------------------------------------------------|------------------------------------------|-------------------------------------------------------------------------|---|
| Site Configuration                                                                                               | Claim Sets                                                   | Metric Se                                        | ettings I                                                                     | Photo Manager                                      | ment                                     | Interventions                                                           |   |
| Intervention L                                                                                                   | ist                                                          | Search Inter                                     | rventions                                                                     |                                                    | Import                                   | t Interventions                                                         |   |
| Add Intervention * Intervention Nam * Intervention Conta e.g. you@email.com Intervention Conta e.g. 555-555-1212 | e:<br>act:<br>ct Email:<br>ct Phone:                         | * Description:                                   |                                                                               |                                                    |                                          |                                                                         |   |
| * Eligibility Require<br>No<br>Yes<br>Unknown                                                                    | ements:                                                      | * Cost Requireme<br>No<br>Yes<br>Unknown         | ents:                                                                         | * Paren<br>No<br>Yes<br>Unkn                       | t Perm                                   | ission Required:                                                        |   |
| * Duration:<br>O No Specific Duration<br>Specific Duration<br>Unknown                                            | * Interver                                                   | Mole Class<br>Small Group<br>cher)               | * Gender Sj<br>O Not a Gen<br>Specific Inter<br>Female<br>Male<br>Unknown     | pecific:<br>Ider rvention                          | * Imp<br>Att<br>Be<br>Ma<br>Lai<br>Ott   | rovement Areas<br>endance<br>havior<br>athematics<br>nguage Arts<br>her | * |
| * School Availabilit<br>Entire District<br>Grand Bend High<br>School<br>Grand Bend Middle<br>School              | ty: * Location<br>Referra<br>All School<br>School<br>Grand B | n:<br>al ^<br>ools<br>Bend High<br>Bend Middle • | * Population<br>General P<br>Special Ed<br>504 Desig<br>English La<br>Learner | n:<br>'opulation<br>ducation<br>ination<br>anguage | * Gra<br>Op<br>Level<br>Kir<br>Fir<br>Se | des:<br>en To All Grade<br>s<br>ndergarten<br>st Grade<br>cond Grade    | • |
| * denotes a require                                                                                              | d field                                                      | ADD INTERVENTION                                 | N CANCEL                                                                      |                                                    |                                          |                                                                         |   |

#### **Editing Interventions**

#### Editing an Intervention

An intervention can be edited by clicking on the "More" drop down button and selecting "Edit".

| Site Configuration       Claim Sets       Metric Settings       Photo Management       Interventions         Intervention List       Search Interventions       Import Interventions       Import Interventions         INTERVENTION       CONTACT       POPULATION       LOCATION       INTERVENTION<br>LEVEL         A Social Work       Dee Keena       General Population       Grand Bend High<br>School, Grand Bend<br>Middle School, Grand Bend<br>Bend Elementary School       Tier 3       More *         Access       (0)       Lori Chuba       General Population       Referral       Tier 3       Import Interventions         After School Program<br>*******       Christina       General Population       Grand Bend Middle<br>Bend Elementary School       Tier 1, Tier 2         After School Tutoring<br>************************************                                                                                                    |                                              | nd Bend    |                    |                                                                                         |                       |                                                      |
|----------------------------------------------------------------------------------------------------|----------------------------------------------|------------|--------------------|-----------------------------------------------------------------------------------------|-----------------------|------------------------------------------------------|
| Intervention List       Search Interventions       Import Interventions         INTERVENTION       CONTACT       POPULATION       LOCATION       INTERVENTION<br>LEVEL         A Social Work       Dee Keena       General Population       Grand Bend High<br>School, Grand Bend<br>Middle School, Grand Bend<br>Middle School       Tier 3       More *         Access       (0)       Lori Chuba       General Population       Referral       Tier 3       E Assign to Watch Lis         After School Program<br>********       (1)       Christina       General Population       Referral       Tier 1, Tier 2                                                                                                    | Site Configuration                           | Claim Sets | Metric Sett        | ings Photo M                                                                            | lanagement            | Interventions                                        |
| INTERVENTION       CONTACT       POPULATION       LOCATION       INTERVENTION<br>LEVEL         A Social Work       Dee Keena       General Population       Grand Bend High<br>School, Grand Bend<br>Bend Elementary School       Tier 3       More ▼         Access       (0)       Lori Chuba       General Population       Referral       Tier 3       Image: Christina       General Population       Referral       Tier 3       Image: Christina       General Population       Referral       Tier 1, Tier 2       Image: Christina       General Population       Grand Bend Middle       Image: Christina       Image: Christina       General Population       Grand Bend Middle       Image: Christina       Image: Christina       General Population       Grand Bend Middle       Image: Christina       Image: Christina       Image: Christina       General Population       Grand Bend Middle       Image: Christina       Image: Christina       <                                                                                                    | Intervention List                            |            | Search Interve     | entions                                                                                 | Import                | Interventions                                        |
| INTERVENTION       CONTACT       POPULATION       LOCATION       INTERVENTION<br>LEVEL         A Social Work                                                                                                    |                                              |            |                    |                                                                                         | 6                     | ADD INTERVENTION                                     |
| A Social Work       Dee Keena       General Population       Grand Bend High<br>School, Grand Bend<br>Bend Elementary School       Tier 3       More ▼         Access       (0)       Lori Chuba       General Population       Referral       Tier 3       Image: Comparison of the comparison of the comparison of the | INTERVENTION                                 | CONTACT    | POPULATION         | LOCATION                                                                                | INTERVENTION<br>LEVEL |                                                      |
| Access       [] Details         (0)       Lori Chuba       General Population       Referral       Tier 3       [] Reviews         After School Program       Christina       General Population       Referral       Tier 1, Tier 2       I dit         After School Tutoring       Jim Smith       General Population       Grand Bend Middle<br>School       Tier 1       More ▼                                                                                                    | <u>A Social Work</u><br>★ ★ ★ ★ ★ <u>(1)</u> | Dee Keena  | General Population | Grand Bend High<br>School, Grand Bend<br>Middle School, Grand<br>Bend Elementary School | Tier 3                | More 🔻                                               |
| After School Program       Christina       General Population       Referral       Tier 1, Tier 2       ✓ Edit         ★★★★★(1)       Christina       General Population       Referral       Tier 1, Tier 2       ✓ Edit         After School Tutoring       Jim Smith       General Population       Grand Bend Middle<br>School       Tier 1       More ▼                                                                                                    | <u>Access</u><br>★ ★ ★ ★ ★ <u>(0)</u>        | Lori Chuba | General Population | Referral                                                                                | Tier 3                | E1 Details     E1 Reviews     E Assign to Watch List |
| After School Tutoring<br>Jim Smith General Population Grand Bend Middle<br>School Tier 1 More •                                                                                                    | After School Program                         | Christina  | General Population | Referral                                                                                | Tier 1, Tier 2        | Edit     Delete                                      |
|                                                                                                    | After School Tutoring<br>会会会会会会会会会。<br>(0)   | Jim Smith  | General Population | Grand Bend Middle<br>School                                                             | Tier 1                | More *                                               |

### Edit Intervention Page

The intervention can be edited and after making changes, click the "Save Intervention" button.

| Site Configuration                                                                                                    | Claim Sets                                                                                                    | Metric Set                                              | ttings Ph                                                                                               | ioto Managen                    | nent Interventions                                                                                                    |
|----------------------------------------------------------------------------------------------------|----------------------------------------------------------------------------------------------------|---------------------------------------------------------|----------------------------------------------------------------------------------------------------|---------------------------------|----------------------------------------------------------------------------------------------------|
| Intervention List  Edit Intervention Intervention Name: A Social Work Intervention Contact Dee Keena Intervention Contact E dk@battlinminers.com Intervention Contact F 570-544-1400 | * Do<br>Gen<br>Email:                                                                                                    | Search Intervention:                                    | rentions                                                                                                | led school socia                | Import Interventions                                                                                                    |
| Eligibility Requireme<br>No<br>Yes<br>Unknown                                                                                                    | ents: * Co                                                                                                    | <b>ost Requireme</b><br>No<br>Yes<br>Unknown            | nts:                                                                                                    | * Parent<br>No<br>Yes<br>Unknow | t Permission Required                                                                                                    |
| Duration: No Specific Duration Specific Duration 1  Day(s)                                                                                                    | * Intervention                                                                                                    | on Levels:<br>ole Class<br>all Group<br>r)<br>all Group | Gender Specific Interve     Female     Male     Unknown                                                 | er  ention                      | * Improvement Areas Attendance Behavior Mathematics Language Arts Other                                                                         |
| School Availability: Carand Bend High School Grand Bend Middle School                                                                                                    | <ul> <li>Cocation:</li> <li>Referral</li> <li>All Schools</li> <li>Grand Ber</li> <li>School</li> <li>Grand Ber</li> </ul> | s<br>nd High                                            | General Population:     General Population:     Special Edu     504 Designa     English Lan     Learner | pulation<br>ication<br>guage    | <ul> <li>Grades:</li> <li>Ø Open To All Grade</li> <li>Levels</li> <li>✔ Kindergarten</li> <li>✔ First Grade</li> <li>✔ Second Grade</li> </ul> |

#### **Deleting Interventions**

#### Deleting an Intervention

In the Intervention Catalog select the "More" button and then "Delete".

| No<br>Image Gra                             | and Bend         |                    |                                                                                        |                       |                                                 |
|---------------------------------------------|------------------|--------------------|----------------------------------------------------------------------------------------|-----------------------|-------------------------------------------------|
| Site Configuration                          | Claim Sets       | Metric Sett        | tings Photo I                                                                          | Management            | Interventions                                   |
| Intervention                                | List             | Search Interve     | entions                                                                                | Import                | t Interventions                                 |
|                                             |                  |                    |                                                                                        |                       | + ADD INTERVENTION                              |
| INTERVENTION                                | CONTACT          | POPULATION         | LOCATION                                                                               | INTERVENTION<br>LEVEL |                                                 |
| <u>A Social Work</u><br>★★★★★ (1            | ) Dee Keena      | General Population | Grand Bend High<br>School, Grand Bend<br>Middle School, Grand<br>Bend Elementary Schoo | Tier 3                | More 🔻                                          |
| <u>Access</u><br>☆ ☆ ☆ ☆ ☆ ☆ (0             | ) Lori Chuba     | General Population | Referral                                                                               | Tier 3                | Details     Reviews     En Assign to Watch List |
| After School Progra                         | m<br>) Christina | General Population | Referral                                                                               | Tier 1, Tier 2        | Assign to watch List     Edit     Delete        |
| After School Tutorin<br>★ ★ ★ ★ ★ <u>(0</u> | ng<br>Jim Smith  | General Population | Grand Bend Middle<br>School                                                            | Tier 1                | More 🔻                                          |

#### Deleting an Intervention – Confirmation

A pop up window will ask you to confirm your action. Once you confirm the deletion it cannot be recovered.

|                                   | and Bend   |                                   |                                                                                         |         |                  |
|-----------------------------------|------------|-----------------------------------|-----------------------------------------------------------------------------------------|---------|------------------|
| Site Configuration                | Claim Sets | Delete Interver<br>Are you sure t | i <b>tion</b><br>hat want to DELETE                                                     |         | Interventions    |
| Intervention L                    | ist        |                                   |                                                                                         | mport l | nterventions     |
|                                   |            | CONF                              | IRM CANCEL                                                                              | E       | ADD INTERVENTION |
| INTERVENTION                      | CONTACT    | POPULATION                        | LOCATION                                                                                |         |                  |
| A Social Work<br>★★★★★ ★ (1       | Dee Keena  | General Population                | Grand Bend High<br>School, Grand Bend<br>Middle School, Grand<br>Bend Elementary School | Tier 3  | More 👻           |
| <u>Access</u><br>☆☆☆☆☆☆ <u>(0</u> | Lori Chuba | General Population                | Referral                                                                                | Tier 3  | More 🔻           |

#### **Assigning Student Level Interventions**

#### Assigning an Intervention – Search

On a student's "Intervention Catalog" page an intervention can be searched and assigned provided you have proper security access.

| 4 👩 Lonr                                                                                   | nie A. Al                                          | obott                                  | R.1                                               | Larsen's Homeroo          | m                                                 |                                                    |
|--------------------------------------------------------------------------------------------|----------------------------------------------------|----------------------------------------|---------------------------------------------------|---------------------------|---------------------------------------------------|----------------------------------------------------|
| Student Information                                                                        | Academic Dash                                      | board Early W                          | /arning System                                    | Intervention (            | Catalog                                           | Transcript                                         |
| Student Intervention                                                                       | o <b>ns</b><br><u>5 Metric Summary   I</u>         | nterventions Sear                      | ch Interventions                                  |                           |                                                   |                                                    |
| EARLY WARNING SYST                                                                         | EM INDICATORS                                      |                                        |                                                   |                           |                                                   |                                                    |
| ATTENDANCE                                                                                 | SCHOOL<br>CODE OL<br>CONDUC                        | F RI                                   | STATE<br>EPORTABLE<br>OFFENSES                    | MATHEMAT                  | ics L                                             | ANGUAGE<br>ARTS                                    |
| 89.2 %                                                                                     | 0                                                  |                                        | 0                                                 | 84                        |                                                   | 60                                                 |
| INTERVENTIONS                                                                              | STA                                                | EXPEC<br>RT DATE COMPL<br>DAT          | cted<br>Etion Level<br>Fe                         | ASSIGNED BY               | DATE COMPLE                                       | TED SECURITY                                       |
| Tutoring                                                                                   | NOTES 02                                           | /13/2015 05/29/                        | 2015 Tier 2                                       | Kurt McCarthy             |                                                   | On                                                 |
| Perfect Attendance Reward                                                                  | S NOTES 09                                         | /09/2014 09/25/                        | 2014 Tier 1                                       | Kurt McCarthy             |                                                   | On                                                 |
| READ 180                                                                                   | NOTES 09                                           | /18/2014 09/20/                        | 2014 Tier 2                                       | Kurt McCarthy             |                                                   | On                                                 |
| Student Council Partners                                                                   | NOTES 09                                           | /11/2014 09/19/                        | 2014 Tier 3                                       | Kurt McCarthy             |                                                   | On                                                 |
| Math and Literacy Night                                                                    | NOTES 09                                           | /17/2014 09/18/                        | 2014 Tier 1                                       | Kurt McCarthy             | 06/05/2015                                        | On                                                 |
| SEARCH INTERVENTIO                                                                         | NS                                                 |                                        |                                                   |                           |                                                   |                                                    |
| Keyword:                                                                                   | School                                             | Availability:                          | Location                                          | :                         | Populatio                                         | on:                                                |
| <ul> <li>Eligibility</li> <li>Cost</li> <li>Parent Permission</li> <li>Required</li> </ul> | Gran<br>School<br>Gran<br>School<br>Gran<br>School | d Bend High<br>d Bend Middle<br>d Bend | Referra     Grand     School     Grand     School | al ABend High Bend Middle | Genera<br>Special<br>504 De<br>English<br>Learner | I Population<br>Education<br>signation<br>Language |

#### Assigning an Intervention

Locate the intervention to assign and select "Assign Intervention".

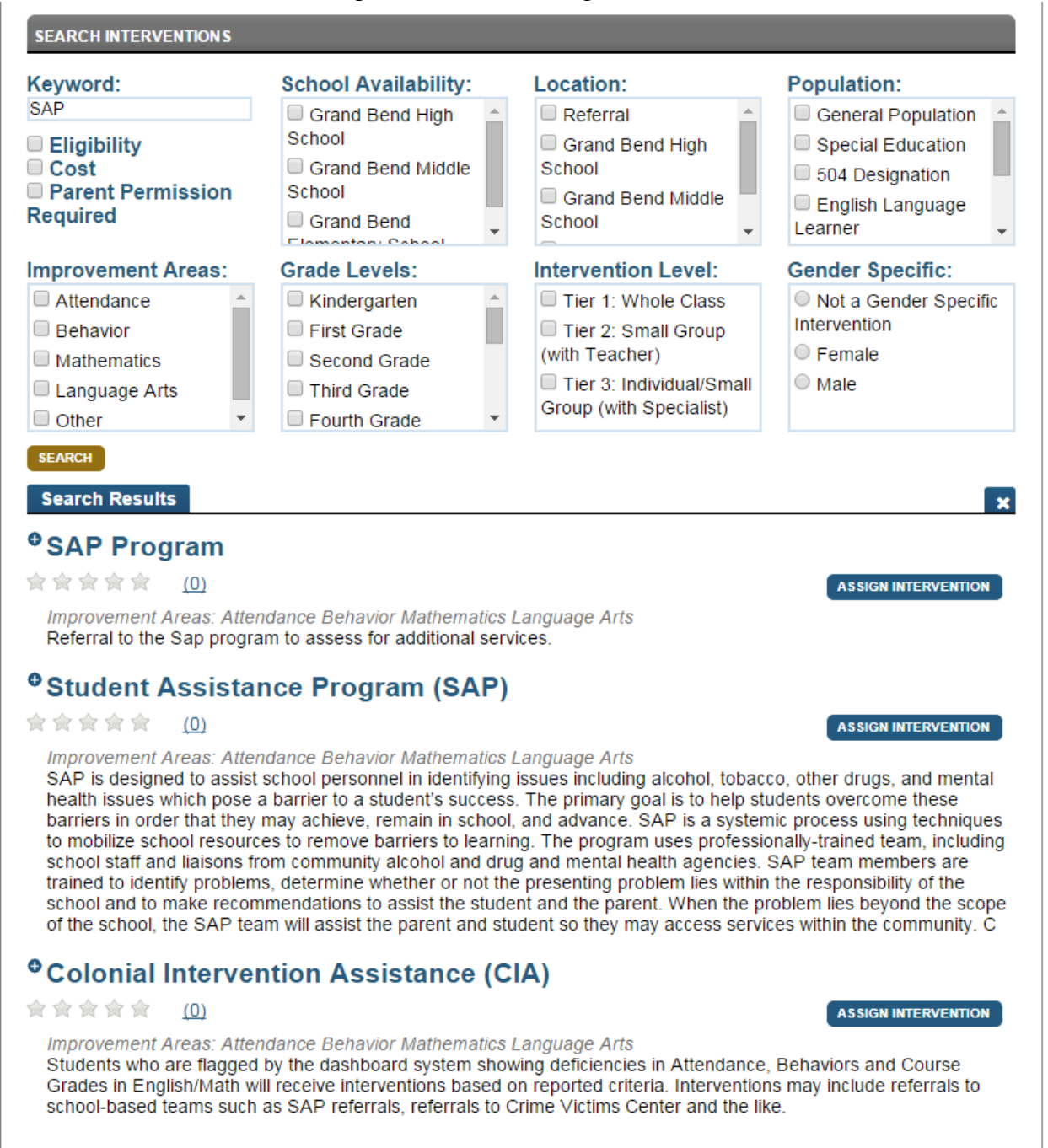

## Assigning an Intervention – Confirmation

Fill in the planned start date, end date, and the goal of the intervention for the student. Click "Confirm".

| SEARCH INTERVENTIONS                                                                                                    |                                                                                                    |                                                                                                    |                                                                                                    |
|----------------------------------------------------------------------------------------------------|----------------------------------------------------------------------------------------------------|----------------------------------------------------------------------------------------------------|----------------------------------------------------------------------------------------------------|
| Keyword:<br>SAP<br>Eligibility<br>Cost<br>Parent Permission                                                                                                    | School Availability:                                                                                                    | Location:<br>Referral<br>Grand Bend High<br>School                                                                                                    | Population:<br>General Population<br>Special Education<br>504 Designation                                                                                                    |
| Required                                                                                                    | Grand Be                                                                                                    | ervention                                                                                                    | English Language .earner                                                                                                    |
| Improvement Areas: Attendance Behavior Mathematics Language Arts Other SEARCH Search Results                                                                                                    | Grade Leve<br>Kindergar<br>First Grad<br>Second G<br>Third Grad<br>Fourth Grad<br>Goal<br>Please enter<br>for this stud                                                                                                    | on Name:<br>gram<br>on Level:<br>Individual/Small Group<br>cialist)<br>3/2015<br>Completion Date:<br><br>r the goal and/or intervention plan<br>ent.                                                                                                    | ender Specific:<br>Not a Gender Specific<br>htervention<br>Female<br>Male                                                                                                    |
| SAP Program ★★★★★★★★★★★★★★★★★★★★★★★★★★★★★★★★★★                                                                                                    | mance Behavior<br>m to assess for An interve                                                                                                    | ntion goal is required.                                                                                                    | Assign intervention                                                                                                    |
| 食食食食食 ( <u>0)</u>                                                                                                    | J                                                                                                    |                                                                                                    | ASSIGN INTERVENTION                                                                                                    |
| Improvement Areas: Atten<br>SAP is designed to assist<br>health issues which pose a<br>barriers in order that they<br>to mobilize school resource<br>school staff and liaisons fro<br>trained to identify problem<br>school and to make recom<br>of the school, the SAP tea | dance Behavior Mathematics<br>school personnel in identifying<br>a barrier to a student's success<br>may achieve, remain in schoo<br>es to remove barriers to learn<br>om community alcohol and dru<br>s, determine whether or not th<br>mendations to assist the stud<br>m will assist the parent and st | Language Arts<br>issues including alcohol, tobad<br>s. The primary goal is to help s<br>l, and advance. SAP is a syste<br>ing. The program uses profess<br>ag and mental health agencies.<br>the presenting problem lies withi<br>ent and the parent. When the p<br>udent so they may access serv | cco, other drugs, and mental<br>tudents overcome these<br>mic process using techniques<br>ionally-trained team, including<br>SAP team members are<br>n the responsibility of the<br>problem lies beyond the scope<br>rices within the community. C |
| Colonial Interver                                                                                                    | ntion Assistance (C                                                                                                    | :IA)                                                                                                    |                                                                                                    |
| 会会会会会 <u>(0)</u>                                                                                                    |                                                                                                    |                                                                                                    | ASSIGN INTERVENTION                                                                                                    |
| Improvement Areas: Atten<br>Students who are flagged<br>Grades in English/Math wi                                                                                                    | dance Behavior Mathematics<br>by the dashboard system sho<br>II receive interventions based                                                                                                    | Language Arts<br>wing deficiencies in Attendance<br>on reported criteria. Interventio                                                                                                    | e, Behaviors and Course<br>ins may include referrals to                                                                                                    |

#### Student Level Notes

By clicking on the "Notes" button, the user has the ability to track progress or any other comments about the student and the intervention. The goal will be the first note displayed.

| 6                 | 👩 Lonnie A                                                 | A. Abbott                | R. I                    | arsen's Homeroom  |                    |  |
|-------------------|------------------------------------------------------------|--------------------------|-------------------------|-------------------|--------------------|--|
| Stude             | nt Information Acade                                       | mic Dashboard Earl       | v Warning System        | Intervention Cata | log Transcript     |  |
| Stu               | Intervention Notes: S                                      | AP Program               |                         |                   | Export             |  |
| Jum;<br>EAF       | Intervention Goal<br>Kurt McCarthy<br>7/13/2015 4:55:07 PM | This intervention is pla | nned to improve the stu | dent behavior.    | ^                  |  |
|                   |                                                            |                          |                         |                   |                    |  |
| INTE              |                                                            |                          |                         |                   | т                  |  |
| <u>SAI</u><br>Tut |                                                            |                          |                         |                   |                    |  |
| Per               |                                                            |                          |                         |                   | - 10               |  |
| RE                |                                                            |                          |                         |                   |                    |  |
| <u>Stu</u>        | Add New Note:                                              |                          |                         |                   |                    |  |
| Ma                |                                                            |                          |                         |                   |                    |  |
| SE4               |                                                            |                          | OTE                     | CEL               |                    |  |
| rtey.             | irora.                                                     | Grand Bend High          | A Deferra               | al 🔺              | General Population |  |

#### Completing an Intervention

When the user clicks the "Not Completed" button they will see the below pop up to complete the intervention. The use has the ability to review the effectiveness of the intervention. The reviews will be displayed to all users within the district as the star rating.

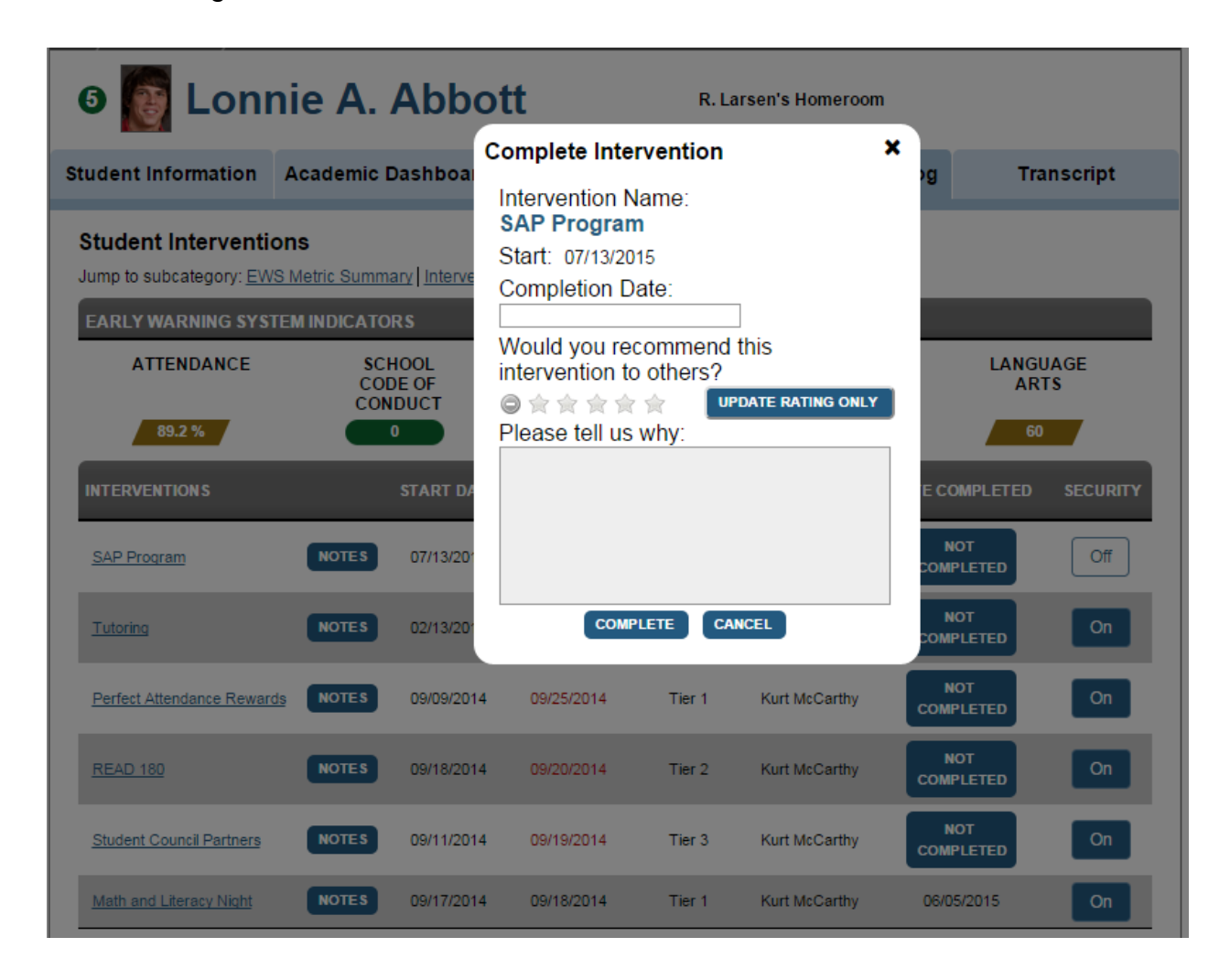

#### Intervention Security

Since some interventions have privacy concerns, the person that assigned the intervention will have the ability to limit the users that will be able to see the intervention. If you click the "Security" button and switch it to "Restricted", you can select individual users to have access to the intervention. Any user that does not have access will not be able to see any intervention that is assigned and the number by the student's image will not count any restricted interventions.

| 6 🚺 Loni                                                       | nie A. Abbo                                                                                                    | tt R.I                   | arsen's Homeroom     |                                           |
|----------------------------------------------------------------|----------------------------------------------------------------------------------------------------|--------------------------|----------------------|-------------------------------------------|
| Student Information                                            | Academic Dashboard                                                                                                    | Early Warning System     | Intervention Catalog | Transcript                                |
| Student Interventi<br>Jump to subcategory: EW                  | <b>ons</b><br>/ <u>S Metric Summary</u>   Interventio                                                                                         | ons Search Interventions |                      |                                           |
| EARLY WARNING SYS<br>ATTENDANCE<br>89.2 %                      | Edit Security for Assigned In<br>Intervention Name:<br>SAP Program<br>Security Level                                                          | ntervention              |                      | LANGUAGE<br>ARTS<br>60<br>PLETED SECURITY |
| SAP Program                                                    | Available Staff<br>Esther Gallegos<br>Gerard Sexton<br>Ismael Stafford<br>Jenna Graham<br>Josephine Stephens<br>Julius Barrera<br>Raul Larsen | View/E                   | dit Privileges       | ETED Off                                  |
| Perfect Attendance Rew<br>READ 180<br>Student Council Partners | CO                                                                                                    | NFIRM CANCE              |                      |                                           |
| Math and Literacy Night                                        | NOTES 09/17/2014                                                                                                    | 09/18/2014 Tier 1        | Kurt McCarthy 06/0   | 15/2015 <b>On</b>                         |

#### View Assigned Interventions

After it is created the intervention will appear in the list of interventions. Please note the student's count of open interventions is now 5 next to their image. Click on one of the assigned interventions.

| 5 💽 Lonn                                                                                         | ie A. Abb                    | ott                               | R. L               | arsen's Homeroon | 1                |            |  |  |
|--------------------------------------------------------------------------------------------------|------------------------------|-----------------------------------|--------------------|------------------|------------------|------------|--|--|
| Student Information                                                                              | Academic Dashboar            | d Early Warnin                    | ng System          | Intervention C   | atalog Tra       | inscript   |  |  |
| Student Interventions Jump to subcategory: EWS Metric Summary Interventions Search Interventions |                              |                                   |                    |                  |                  |            |  |  |
| EARLY WARNING SYST                                                                               | EMINDICATORS                 |                                   |                    |                  |                  |            |  |  |
| ATTENDANCE                                                                                       | SCHOOL<br>CODE OF<br>CONDUCT | STA<br>REPOR<br>OFFEN             | TE<br>TABLE<br>SES | MATHEMATIC       | CS LANGU<br>AR   | JAGE<br>TS |  |  |
| 89.2 %                                                                                           | 0                            | 0                                 |                    | 84               | 60               |            |  |  |
| INTERVENTIONS                                                                                    | START DA                     | EXPECTED<br>TE COMPLETION<br>DATE | LEVEL              | ASSIGNED BY      | DATE COMPLETED   | SECURITY   |  |  |
| SAP Program                                                                                      | NOTES 07/13/201              | 5 07/31/2015                      | Tier 3             | Kurt McCarthy    |                  | Off        |  |  |
| Tutoring                                                                                         | NOTES 02/13/201              | 5 05/29/2015                      | Tier 2             | Kurt McCarthy    | NOT<br>COMPLETED | On         |  |  |
| Perfect Attendance Rewards                                                                       | 8 <b>NOTES</b> 09/09/201     | 4 09/25/2014                      | Tier 1             | Kurt McCarthy    | NOT<br>COMPLETED | On         |  |  |
| READ 180                                                                                         | NOTES 09/18/201              | 4 09/20/2014                      | Tier 2             | Kurt McCarthy    | NOT<br>COMPLETED | On         |  |  |
| Student Council Partners                                                                         | NOTES 09/11/201              | 4 09/19/2014                      | Tier 3             | Kurt McCarthy    |                  | On         |  |  |
| Math and Literacy Night                                                                          | NOTES 09/17/201              | 4 09/18/2014                      | Tier 1             | Kurt McCarthy    | 06/05/2015       | On         |  |  |

#### View an Intervention Student List

#### Intervention Student List More Menu

The "More" menu offers several options to choose from. In this example click "Student List".

| Mo<br>Image Gran                                                        | nd Bend                         |                                                                                                    |                                                  |                                                      |                       |                                                  |
|-------------------------------------------------------------------------|---------------------------------|----------------------------------------------------------------------------------------------------|--------------------------------------------------|------------------------------------------------------|-----------------------|--------------------------------------------------|
| District Information Ac                                                 | ademic Dashboard                | Early Warning                                                                                                    | System                                           | Interv                                               | entions               | Goal Planning                                    |
| Inter                                                                   | vention List                    |                                                                                                    |                                                  | S                                                    | earch Interventior    | IS                                               |
|                                                                         |                                 |                                                                                                    |                                                  |                                                      | •                     | + ADD INTERVENTION                               |
| INTERVENTION                                                            | CONTACT                         | POPULATION                                                                                                    | LOCA                                             | TION                                                 | INTERVENTION<br>LEVEL |                                                  |
| <u>A Social Work</u><br>★★★★★ (1)                                       | Dee Keena                       | General Population                                                                                                    | Grand B<br>School, G<br>Middle Sch<br>Bend Eleme | end High<br>rand Bend<br>nool, Grand<br>ntary School | Tier 3                | More 🔻                                           |
| <u>Access</u><br>☆ ☆ ☆ ☆ ☆ ☆ <u>(0)</u>                                 | Lori Chuba                      | General Population                                                                                                    | Ref                                              | erral                                                | Tier 3                | E Details<br>E Reviews<br>E Assign to Watch List |
| After School Program                                                    | Christina                       | General Population                                                                                                    | Ref                                              | erral                                                | Tier 1, Tier 2        | <ul> <li>Edit</li> <li>Delete</li> </ul>         |
| After School Tutoring<br>合合合合合合(0)                                      | Jim Smith                       | General Population                                                                                                    | Grand Be<br>Sch                                  | nd Middle                                            | Tier 1                | ≡ Student List                                   |
| <u>Barbs</u><br>含含含含含(0)                                                | Barb Conville                   | General Population                                                                                                    | Ref                                              | erral                                                | Tier 2                | More 🔻                                           |
| <u>Caught Being Good</u><br><u>Program</u><br>☆ ☆ ☆ ☆ ☆ <u>(0)</u>      | Intervention Coordinator        | General Population                                                                                                    |                                                  | ,                                                    | Tier 1                | More 🔻                                           |
| <u>Character Education</u><br>会会会会会( <u>0</u> )                         | Intervention Coordinator        | General Population                                                                                                    | Unkr                                             | nown                                                 | Tier 1                | More 🔻                                           |
| Chestnut Ridge<br>Counseling: Family<br>Based Mental Health<br>Services | Intervention Coordinator        | General Population                                                                                                    | Ref                                              | erral                                                | Tier 3                | More 🔻                                           |
| Colonial Intervention<br>Assistance (CIA)                               | s<br>Intervention CoordinatorLa | General Population,<br>Special Education, 504<br>Designation, English<br>anguage Learner, Ove<br>Age, Economically<br>Disadvantaged, Gifted<br>and Talented | r Refe                                           | erral                                                | Tier 3                | More *                                           |

#### Intervention Student List

The list of students assigned to the intervention will appear below the intervention.

| No<br>Image Gr                               | and Bend                       |                          |                                                    |                                                     |                             |                                           |                              |
|----------------------------------------------|--------------------------------|--------------------------|----------------------------------------------------|-----------------------------------------------------|-----------------------------|-------------------------------------------|------------------------------|
| District Information                         | Academic Dashboard             | Early Warning            | System                                             | Interve                                             | ntions                      | Goa                                       | l Planning                   |
|                                              | Intervention List              |                          |                                                    | Sea                                                 | arch Interventio            | ons                                       |                              |
|                                              |                                |                          |                                                    |                                                     |                             | + ADD INT                                 | TERVENTION                   |
| INTERVENTION                                 | CONTACT                        | POPULATION               | LOCA                                               | TION                                                | INTERVENTION<br>LEVEL       | N                                         |                              |
| <u>A Social Work</u><br>★★★★★                | 1) Dee Keena                   | General Population       | Grand Be<br>School, Ge<br>Middle Sch<br>Bend Eleme | end High<br>·and Bend<br>ool, Grand<br>ntary School | Tier 3                      | N                                         | Nore 🔻                       |
| A Social Work As                             | ssigned Students               |                          |                                                    |                                                     | EARLY WAR                   | NING INDIC.                               | ATORS                        |
| STUDENT A                                    | GRADE DESIGNA<br>LEVEL DESIGNA | TIONS Metrics<br>Failing | Metrics<br>Caution                                 | Inter-<br>ventions<br>Assigned?                     | Daily<br>Attendance<br>Rate | School<br>Code of<br>Conduct<br>Incidents | State<br>Reportal<br>Offense |
| Alvarado, Tracy                              | 10th                           | 1                        | 0                                                  | 7                                                   | 100.0 %                     | 0                                         | 0                            |
| Ryan, Whitney Darcy                          | y 9th                          | 1                        | 1                                                  | 1                                                   | 89.8 %                      | 0                                         | 1                            |
|                                              |                                |                          |                                                    |                                                     |                             |                                           |                              |
|                                              |                                |                          |                                                    |                                                     |                             |                                           |                              |
|                                              |                                |                          |                                                    |                                                     |                             |                                           |                              |
|                                              |                                |                          |                                                    |                                                     |                             |                                           |                              |
|                                              |                                | 4                        |                                                    |                                                     |                             |                                           |                              |
| <pre> &lt; &lt; Page 1 of 1 &gt; &gt; </pre> | Rows                           | per page: 10 20 50 1     | 00                                                 |                                                     |                             |                                           | Total rows: 2                |
| M State Assessm                              | nent-M Att State Assessm       | ent-Alt 🔺 Te             | est Accommod                                       | lation C                                            | State Assess                | sment-Comm                                | ended                        |

#### Intervention Import

A system administrator will have the ability to import interventions from one district to another. The image below does not have any other districts to select but the user would select the district they want to import interventions from and then select which interventions they wish to copy to the new district.

| Grand Bend                                                           |                                    |                           |                    |                       |                         |  |  |
|----------------------------------------------------------------------|------------------------------------|---------------------------|--------------------|-----------------------|-------------------------|--|--|
| Site Configuration                                                   | Claim Sets                         | Metric Settings           | Photo I            | Management            | Interventions           |  |  |
| Intervention List                                                    |                                    | Search Interventions      |                    | Import Interventions  |                         |  |  |
| Select a District to View                                            |                                    |                           |                    |                       |                         |  |  |
| INTERVENTION                                                         | CONTACT                            | POPULATION LO             | CATION             | INTERVENTION<br>LEVEL |                         |  |  |
| No data currently available.                                         |                                    |                           |                    |                       |                         |  |  |
|                                                                      |                                    | Import Selected Intervent | tions              |                       |                         |  |  |
|                                                                      |                                    |                           |                    |                       |                         |  |  |
|                                                                      |                                    |                           |                    |                       |                         |  |  |
|                                                                      |                                    |                           |                    |                       |                         |  |  |
|                                                                      |                                    |                           |                    |                       |                         |  |  |
|                                                                      |                                    |                           |                    |                       |                         |  |  |
|                                                                      |                                    |                           |                    |                       |                         |  |  |
|                                                                      |                                    |                           |                    |                       |                         |  |  |
| G Gifted & S Spec<br>Talented S Edu                                  | cial 504<br>cation 504 Designation | ESL, LEP or<br>Bilingual  | Late<br>Enrollment | Partial<br>Transcript | A Test<br>Accommodation |  |  |
| Met Goal                                                             | Below Goal                         | Caution                   | A Getting          | g Getting<br>Worse    | No Change               |  |  |
| 陀 Dropout Risk 🛛 🕘 Intervention Assigned 🛑 Intervention Not Assigned |                                    |                           |                    |                       |                         |  |  |

## **Technical Overview: Application**

#### **Solution Architecture**

#### **Procure Core Changes**

In order to utilize the Intervention Catalog plugin, several important updates to the Core codebase are required. In order for the plugin to work as intended the latest version of the Core codebase should be used. If the Core code being used has not been updated since July 14, 2014, the Intervention plugin may not work as intended. For this reason and for completeness, below is a list of three pull requests that need to be incorporated into a dashboard application instance. This can be done by simply updating the version of core that is being used or by pulling down and applying each of these updates separately.

- PR #108 Plugin Architecture: Foundation of the Plugin Architecture
- PR #120 Fixing Plugin architecture enhancements to EdFiControllerFactory
- PR #141 updated fonts, css, and javascript files to support the plugin architecture

#### **Procure Code**

The latest version of the Intervention Catalog plugin code is provided in a .zip file. It is recommended that this .zip file is extracted in the same directory where the code for Ed-Fi-Alliance/Ed-Fi-Core was pulled. For example, if the Ed-Fi-Core code directory lives at C:\Code, this should also be the location for Ed-Fi-Plugins. The root directory for both repositories and the plugin code should look as below:

| Name          | Type Size   |  |  |
|---------------|-------------|--|--|
| 📕 Ed-Fi-Apps  | File folder |  |  |
| L Ed-Fi-Core  | File folder |  |  |
| Ed-Fi-Plugins | File folder |  |  |

#### Address Existing Build Order Issues

Inside the Presentation.Web project folder should live a folder named 'Plugins'. Plugin DLL files are expected to exist at this specific location relative to the executing project. Only files that live at this location are picked up by the application and included for execution.

Part of the build process for dashboard plugins is, in the post build event, to copy any DLL files from the bin directory of the plugin to the Plugins folders mentioned above. This will ensure that the executing applications will be using the most upto-date version of the plugin code.

It is possible, depending on how the references in a project are set up, and how Visual Studio decides to order the build of projects, that DLL files may be built out-of-order, or that DLL files may be purged from the Plugins folders after they are copied, but before execution begins. This will lead to unexpected, incorrect, and often difficult to diagnose behavior.

The user can change the project build order by clicking on the Solution file in Visual Studio Solution Explorer, and selecting 'Project Build Order...'. By ensuring that Presentation.Web builds before any plugin assemblies are produced, and ensuring dependent assemblies are built before the post build copy step, the user can ensure the latest version of plugin DLLs are always in the Plugins folders after each build.

## About the Ed-Fi Exchange

The Ed-Fi Exchange is a hub of innovation for technologies aligned to the Ed-Fi Data Standard. States, Districts, and the Ed-Fi Alliance contribute solutions to the Ed-Fi Exchange that may be downloaded by other Ed-Fi Licensees.

Ed-Fi Exchange contributions may take the form of Data Standard Extensions, ODS and API Extensions, and Dashboard Plugins. In addition, higher-level contributions such as Technical White Papers and Implementation Project Overviews may be contributed to assist other licensees implementing Ed-Fi. The goal is to make the Ed-Fi Community greater than the sum of its parts by openly sharing innovations aligned to the Ed-Fi Data Standard.

For more information, visit <u>http://exchange.ed-fi.org</u>.